## 1 How to see if an invoice has been paid by the Vendor in TechOne Financials

If a vendor is requesting information about a payment of an invoice, you may see the payment reference by the following:-

By the following steps

- 1 Click on More Tab
- 2 Click on Accounts Payable Enquiry under the heading Standard Enquiries

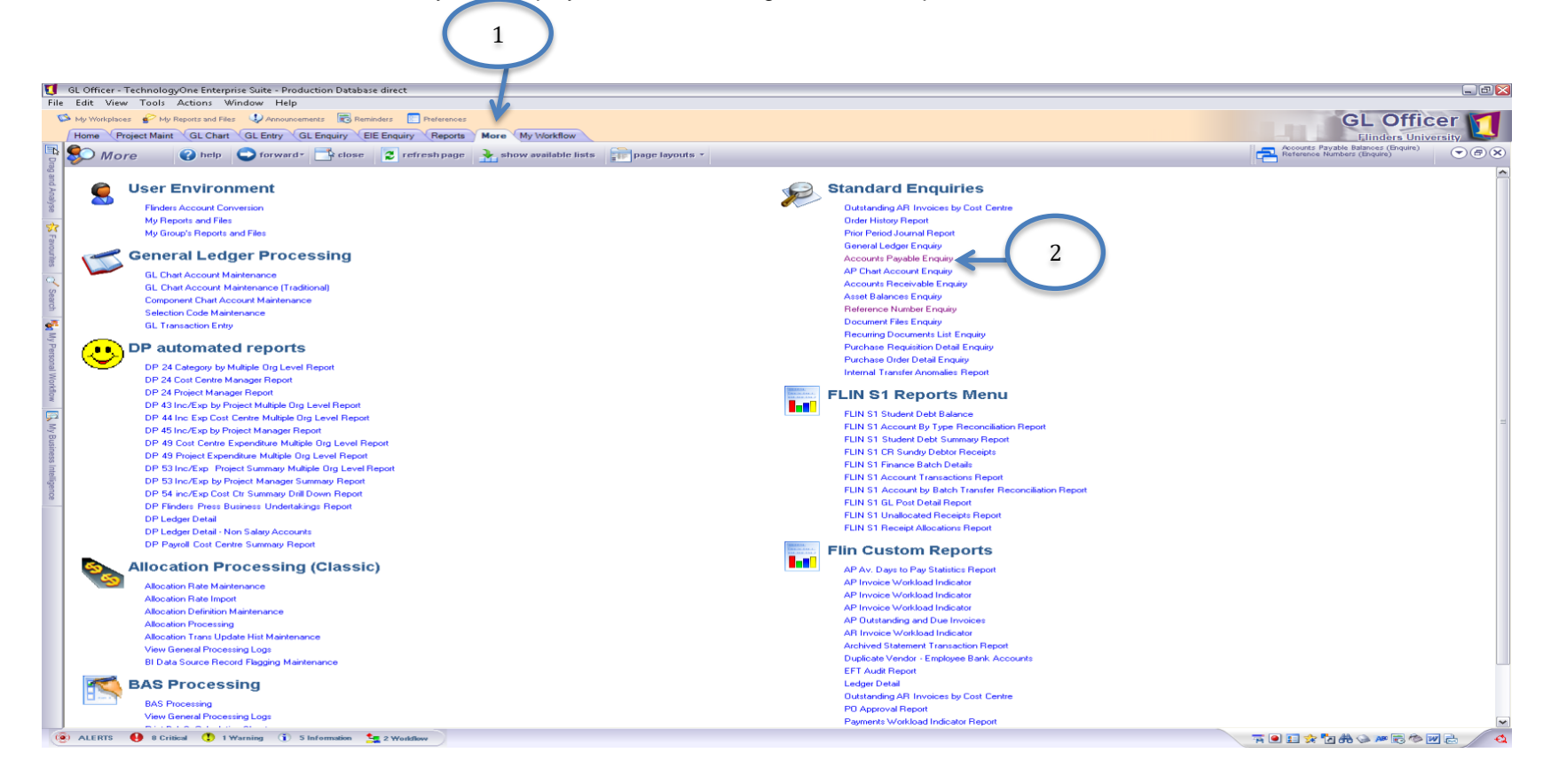

- 1 Type Vendor name in Search Field
- 2 Ensure there is not a green tick in the box "only show accounts/commitments with a balance"
- 3 Highlight the line of the Vendor you are enquiring
- 4 Click on Transaction Listing

| GL Officer - TechnologyOne Enterprise Suite - P                                                                                                    | Production Database dir et                                                                                                    |                             |
|----------------------------------------------------------------------------------------------------|----------------------------------------------------------------------------------------------------|-----------------------------|
| File Edit View Tools Actions Window He                                                                                                    | elp<br>uncernents 🚯 eminders 🔝 Preferences                                                                                                    | GL Officer                  |
| Home Project Maint GL Chart GL Entry                                                                                                    | GL Enquiry ElE Enquiry Reports More My Workflow                                                                                                    | Flinders University         |
| Enquire Chelp 🔾 ba                                                                                                    | ack * 🕎 hone 📑 close 🗟 clear 📂 retrieve                                                                                                    | Reference Numbers (Enquire) |
| 4<br>Enquire Photo<br>Ender<br>Ender | A constraint of a constraint of a cons | Martennoe Numbers (Enquire) |
|                                                                                                    |                                                                                                    |                             |
|                                                                                                    |                                                                                                    |                             |
| 🕑 ALERTS 🔮 8 Critical 🚺 1 Warning 🛈                                                                                                    | U Siaformadon 🔩 SWorkflow                                                                                                    | V 🔍 🔜 🛠 🔀 👫 🛇 🚧 🔂 💆 🕹 🗸     |

- 1 Change status to "All"
- 2 Find the invoice number in the reference field. If the Outstanding amount is 0.00 it has been paid.
- 3 Click on the allocated amount to find the EFT reference and invoices related to payment.

| t View Tools Actions Window                    | v Help               | -                             |               |                          |                       |                                            |           |                                         |                  |        |            | 01.01                             | -        |
|------------------------------------------------|----------------------|-------------------------------|---------------|--------------------------|-----------------------|--------------------------------------------|-----------|-----------------------------------------|------------------|--------|------------|-----------------------------------|----------|
| Workplaces 🔮 My Reports and Files 🕠            | Announcements 🔀 Remi | nders Preferences             |               |                          |                       |                                            |           |                                         |                  |        |            | GL Off                            | Icer     |
| ne Project Maint GL Chart GL                   | Entry GL Enquiry B   | E Enquiry Reports             | More My V     | lorkflow                 |                       |                                            |           |                                         |                  |        |            | Elinders U                        | niversit |
| Enquire O help                                 | 🔵 back * 🏠 home      | close Sci                     | ear 🧭 ri      | strieve                  |                       |                                            |           |                                         |                  |        | 2          | Account Details (Enquire)<br>More | - 6      |
| ks to other Functions                          | Transaction L        | isting                        |               |                          |                       | (                                          | 1         |                                         |                  |        |            |                                   |          |
| Account Details                                | Ledger Name:*        | ter" AP 🕒 Accounts Psychole   |               |                          |                       |                                            |           |                                         |                  |        |            |                                   |          |
| Account Balances                               | Cuelling             |                               |               |                          |                       |                                            |           |                                         |                  |        |            |                                   |          |
| Commitment Listing                             | CINCKOL.             | 010600                        |               | - monsonr                | icoreno (ritor)/      |                                            |           |                                         |                  |        |            |                                   |          |
| Period Balances                                |                      | A consolidated                | account can a | iso be entered eg 1-Q-@@ | 6                     |                                            |           |                                         |                  |        |            |                                   |          |
| consection Details                             | Search:              |                               |               | Retrieve Stat            | us:" All              | M All Periods                              |           |                                         |                  |        |            |                                   |          |
| Instantion Application                         | -                    |                               |               |                          |                       |                                            |           |                                         |                  |        |            |                                   |          |
| Tarisaction Application                        | Drag a column header | here to group by that colu    | mn            |                          |                       |                                            |           |                                         |                  |        |            |                                   |          |
| ocument Heconstruction                         | Daried Data          | Defenses                      | Tree          | Outstanding Amt          | Allocated Amt         | Original Amt                               | Anning    | Nami                                    | Alterativestical | C      | TauData    | United Discount Da                |          |
| ransaction History                             | rendu u dee          | nereieriöe                    | Type          | (AUD)                    | (AUD)                 | (AUD) Doe Date                             | Adend     | Handilve                                | And Chinese Ind  | Source | . ax D are | onici Discount Da                 |          |
| isbursement Reconstruction                     | 0 20/08/20           | 41958790                      | APBIN         | 0.00                     | 583.00                | 583.00 19/09/2012                          | Completed | AUSTRALASIAN DI                         | <u></u>          | AP     |            | 0.000000                          |          |
| ontrol Reconstruction                          | 0 4/09/201           | A1960604                      | APRIN         | 0.00                     | 3 527 20              | 3 527 28 5/10/2012                         | Completed | CONNECT 4 ANNU                          | fs               | AP     |            | 0.000000                          |          |
| ayroll Drildown                                | 0 18/09/20           | 12 1114763                    | FFT           | 0.00                     | 583.00                | 583.00.18/09/2012                          | Completed | SUMMEET WANNU                           | 13               | AP     |            | 0.000000                          |          |
| 6E Document Enquiry                            | 0 3/10/201           | 2 1115703                     | EFT           | 0.00                     | -3.527.28             | -3 527 28 3/10/2012                        | Completed |                                         |                  | AP     |            | 0.000000                          |          |
| ransaction To Note Maintenance                 | 0 30/11/20           | 6083120393                    | APBIN         | 0.00                     | 545.88                | 545.88 30/12/2012                          | Completed | PRINT SUBSCRIPT.                        | fta.             | AP     |            | 0.000000                          |          |
| ontract Enguiny                                | 0 15/12/20           | 12 826299834                  | APBIN         | 0.00                     | 158,272.30            | 158,272.30 14/01/2013                      | Completed | PREPAYMENT                              | 10               | AP     |            | 0.000000                          |          |
| whent Chin English                             | 0 17/12/20           | 6083588316                    | APBIN         | 0.00                     | 30,250.00             | 30,250.00 16/01/2013                       | Completed | ONLINE SUBSCRIP.                        | 10               | AP     |            | 0.000000                          |          |
| childer claim childray                         | 0 20/12/20           | 12 1122424                    | EFT           | 0.00                     | -545.88               | -545.88 20/12/2012                         | Completed |                                         |                  | AP     |            | 0.000000                          |          |
| ons (a)                                        | 2 27/12/20           | 6083780349                    | APBIN         | 0.00                     | 583.00                | 583.00 26/01/2013                          | Completed | BOOKS                                   | 10               | AP     |            | 0.000000                          |          |
|                                                | 2 8/01/201           | 3 6084132986                  | APBIN         | 0.00                     | 1,293.14              | 1,293.14 7/02/2013                         | Completed | PRINT SUBSCRIPT.                        | <u>19</u>        | AP     |            | 0.000000                          |          |
| le-Transmit Document Print                     | 1 15/01/20           | 13 1123869                    | EFT           | 0.00                     | -188,522.30           | 188,522.30 15/01/2013                      | Completed | 000000000000000000000000000000000000000 |                  | AP     |            | 0.000000                          |          |
| rint Transaction Details                       | 2 21/01/20           | 13 826514043                  | APBIN         | 0.00                     | 4,706.13              | 4,706.13 20/02/2013                        | Completed | ONLINE SUBSCRIP.                        | 14               | AP     |            | 0.000000                          |          |
|                                                | 2 21/01/20           | 13 826514044                  | APBIN         | 0.00                     | 1,040.00              | 1.040.00 20/02/2013                        | Completed | ONLINE SUBSCRIP.                        | 13               | AP     |            | 0.000000                          |          |
|                                                | 2 5/02/201           | 3 1125014                     | EFI           | 0.00                     | -1.8/6.14<br>E 740.10 | -1,876.14 5/02/2013<br>E 740.10 10/02/2013 | Completed |                                         |                  | AP     |            | 0.000000                          |          |
| ing (R)                                        | 2 13/02/20           | 12 0004764164                 | ADDIN         | 0.00                     | 1 210 12              | -0,746.13 13/02/2013                       | Completed | OUR NEW RETTE                           | field            | AD     |            | 0.000000                          |          |
|                                                | 3 2/03/201           | 3 6095157565                  | APRIN         | 0.00                     | 3 203 67              | 3 203 67 1/04/2013                         | Completed | PRINT SURSCRIPT                         | 15               | AP     |            | 0.000000                          |          |
| st date: 28/08/2013 🛄                          | 3 5/03/201           | 3 6085169153                  | APRIN         | 0.00                     | 2 750 02              | 2 750 02 4/04/2013                         | Completed | SOFTWARE SERVI                          | 10               | AP     |            | 0.000000                          |          |
| nod:* Nominated Days                           | 3 11/03/20           | 13 6085213069                 | APBON         | 0.00                     | -3.203.67             | -3,203.67 1/04/2013                        | Completed | CR INV 6085157565                       |                  | AP     |            | 0.000000                          |          |
| aut 30                                         | 4 20/03/20           | 6085340953                    | APBIN         | 0.00                     | 1,071.28              | 1,071.28 19/04/2013                        | Completed | DISCRIMINATION                          | 10               | AP     |            | 0.000000                          |          |
| ork. Job                                       | 4 25/03/20           | 6085402245                    | APBIN         | 0.00                     | 583.00                | 583.00 24/04/2013                          | Completed | BOOKS                                   | 123              | AP     |            | 0.000000                          |          |
| 1: 30                                          | 3 26/03/20           | 13 1128470                    | EFT           | 0.00                     | 1,219.12              | -1.219.12 26/03/2013                       | Completed |                                         | 1                | AP     |            | 0.000000                          |          |
| 2 30                                           | 4 27/03/20           | 6085445410                    | APBIN         | 0.00                     | 190.30                | 190.30 26/04/2013                          | Completed | PRINT SUBSCRIPT.                        | 1                | AP     |            | 0.000000                          |          |
| Age Transactions                               | 4 3/04/201           | 1128990                       | EFT           | 0.00                     | -2,750.02             | -2,750.02 3/04/2013                        | Completed |                                         |                  | AP     |            | 0.000000                          |          |
| A MARKAN AND AND AND AND AND AND AND AND AND A | 4 23/04/20           | 13 1132069                    | EFT           | 0.00                     | 1,844.59              | -1.844.58 23/04/2013                       | Completed |                                         |                  | AP     |            | 0.000000                          |          |
|                                                | 6 <u>23/05/20</u>    | 13 6086527384                 | APBIN         | 0.00                     | 585.20                | 585.20 22/06/2013                          | Completed | BOOKS                                   | 1                | AP     |            | 0.000000                          |          |
|                                                | 6 <u>23/05/20</u>    | 6086527724                    | APBIN         | 0.00                     | 4,133.94              | 4,133.94 22/06/2013                        | Completed | UNLINE SUBSCRIP.                        | 100              | AP     |            | 0.000000                          |          |
|                                                | 6 23/05/20           | 12 0086565308<br>12 027211700 | APBIN         | 0.00                     | 2,553.74              | 2,003/14/28/06/2013                        | Completed | DEINT CLIPSCOLDT                        | 100              | AP     |            | 0.000000                          |          |
| 2                                              | 6 25/06/20           | 13 1137695                    | FFT           | 0.00                     | 8 079 87              | .9 078 87 25/06/2013                       | Completed | - nini subscRIPT.                       | 24               | AP     |            | 0.000000                          |          |
| 4                                              | 8 25/07/20           | 13 6087703580                 | APRIN         | 0.00                     | 2 729 39              | 2 729 39 24/09/2013                        | Completed | ONLINE SUBSCRIP                         | (F)              | AP     |            | 0.000000                          |          |
|                                                | 8 2/08/201           | 3 6088113437                  | APBIN         | 12,294,39                | 0.00                  | 12.294.39 1/09/2013                        | Current   | ONLINE SUBSCRIP                         | 12               | AP     |            | 0.000000                          |          |
|                                                | 8 27/08/20           | 13 1142933                    | EFT           | 0.00                     | -2,729.39             | -2,729.39 27/08/2013                       | Completed |                                         |                  | AP     | 27/08/2013 | 0.000000                          |          |
|                                                |                      |                               |               | 12,294,39                | 0.00                  | 12.294.39                                  |           |                                         |                  |        |            | 0.000000                          | i i      |
|                                                |                      |                               |               |                          |                       |                                            |           |                                         |                  |        |            |                                   |          |

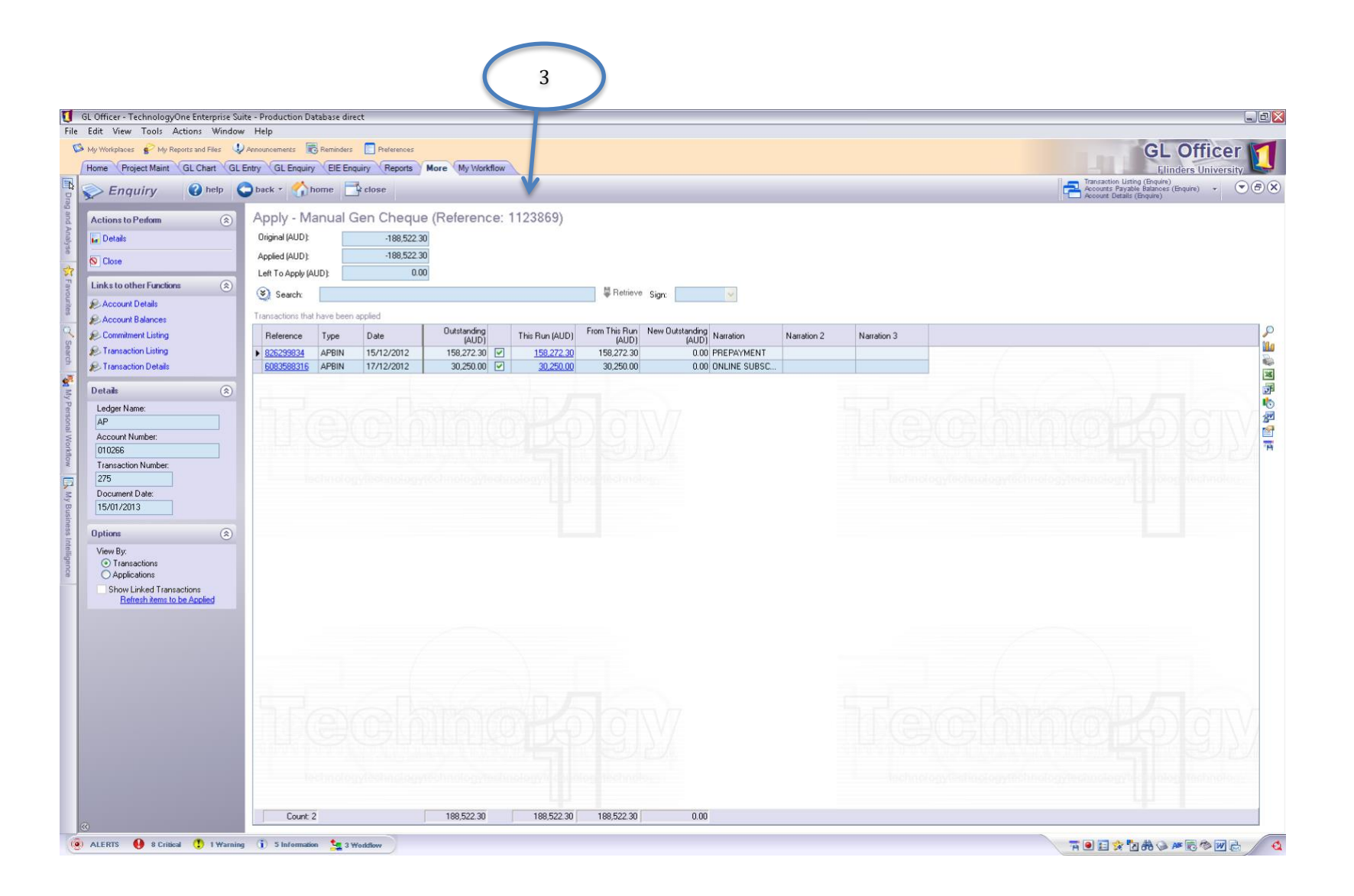